Machine Translated by Google

# CALÇA

# MOD-A-40

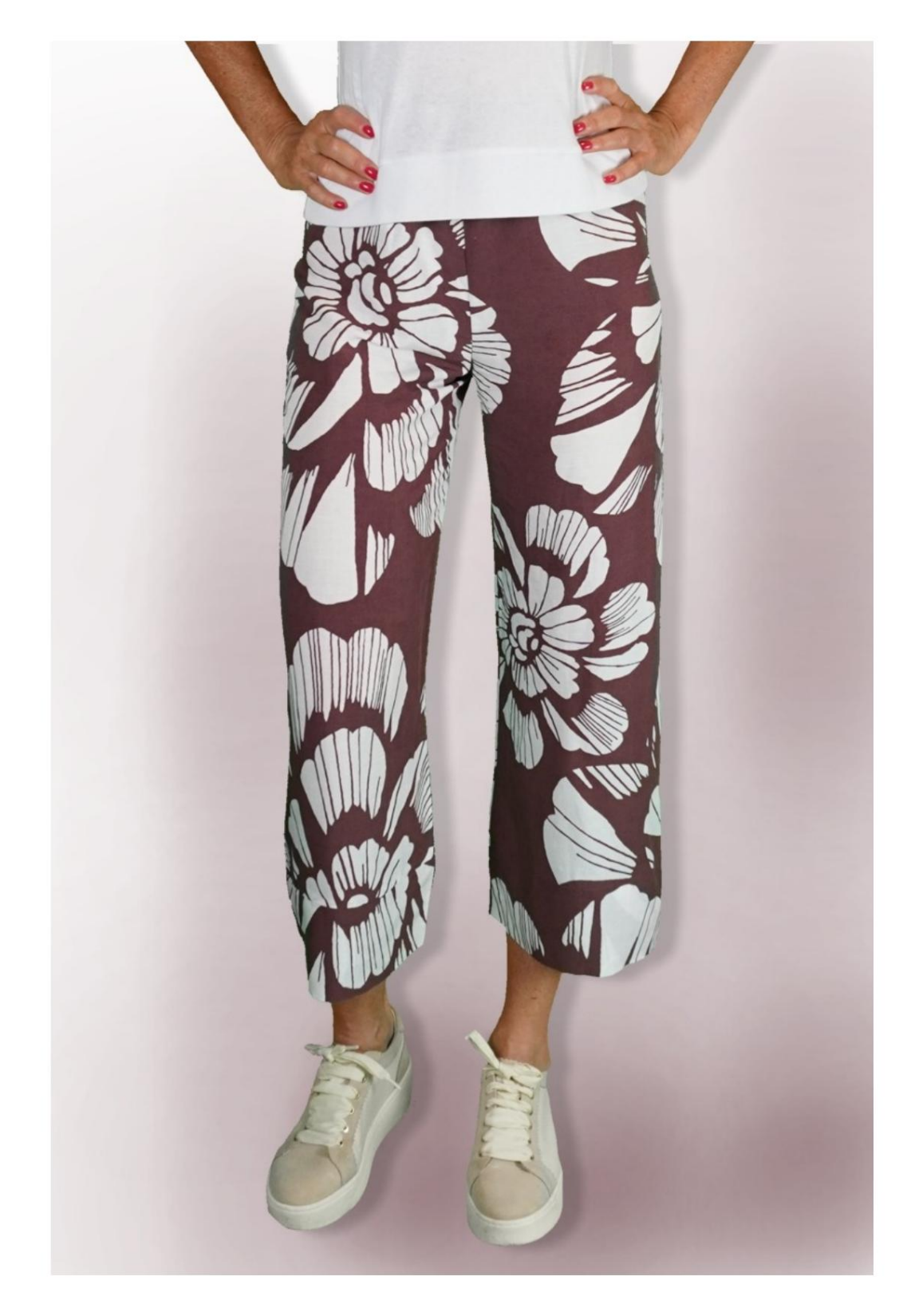

### MOD-A-40

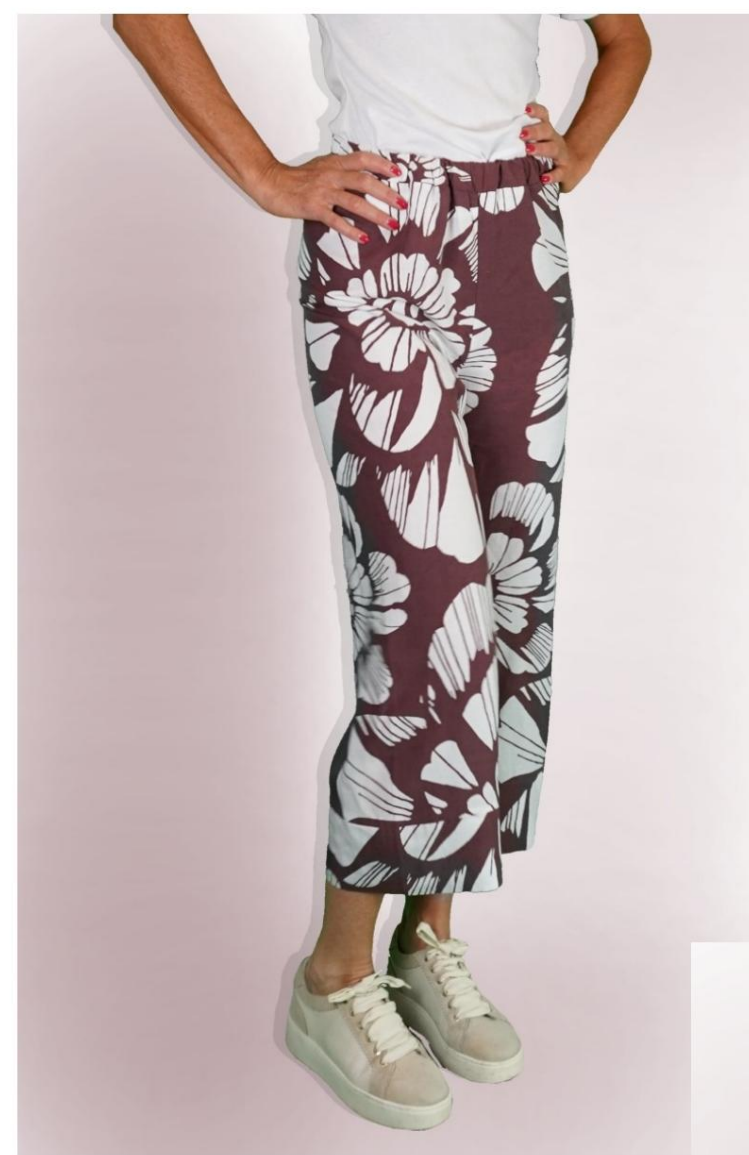

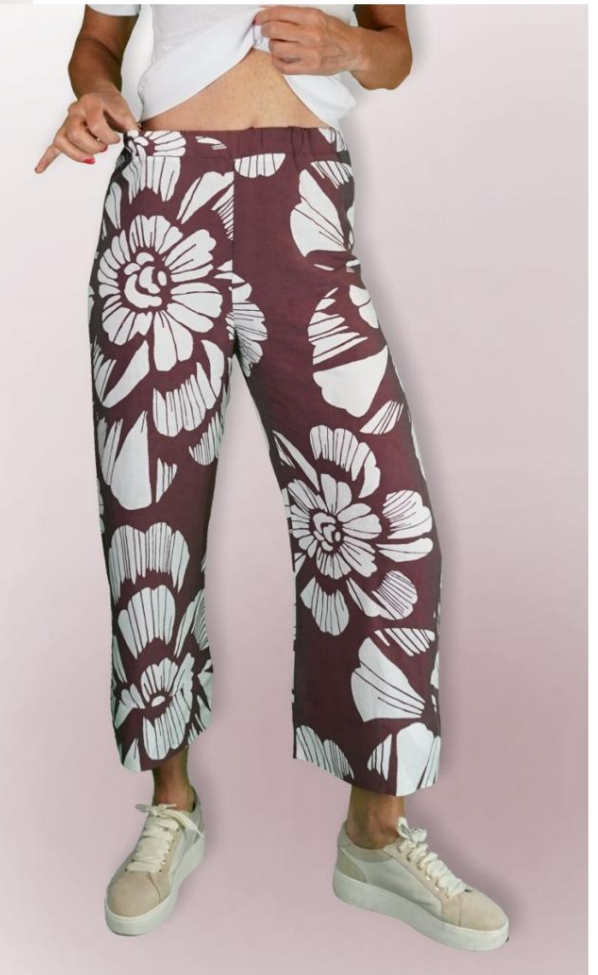

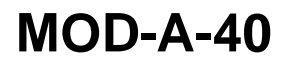

### DESCRIÇÃO MOD-A-40

ÿ Calças de cintura alta, com linha suave,

caracterizada pela ausência de costura na lateral.

- ÿ Cintura com elástico.
- ÿ Faixa na barra da calça.

#### MUITO IMPORTANTE PARA A REALIZAÇÃO DO MODELO É TIRAR AS MEDIDAS.

Na página MEDIDAS, selecionando "**Mostrar manequim para medidas**", um manequim é exibido.

Selecionar uma caixa para inserir medidas, por exemplo, Altura da pessoa, indica como obter essa altura corretamente.

Suas Medidas devem ser inseridas conforme solicitado, então é o programa TittiCad que as processa para que as proporções originais do o modelo escolhido por você adapta-se às suas medidas.

### O MOD-A-40 É COMPOSTO PELO SEGUINTES PARTES:

N.1 À FRENTE e ATRÁS. Uma vez no tecido duplo.

N.2 CINTA. Uma vez na dobra do tecido.

**N.3 BANDA INFERIOR.** Uma vez no tecido duplo.

Observação:

O padrão já inclui margens de costura.

# MATERIAL NECESSÁRIO PARA O REALIZAÇÃO DESTE MODELO

O tecido usado para a modelo da foto é uma viscose de mistura de linho sem elastano.

- ÿ Tecido recomendado: ganga, algodão, linho, viscose.
- ÿ QUANTIDADE ver página seguinte.
- ÿ Linha para máquina de costura.
- ÿ Elástico com 2,5 cm de altura. Para o comprimento que você tem que seja você a decidir com base em como você gosta sinta a alça na cintura.

Sendo um modelo feito à medida, não é possível indicar a quantidade certa para todos os materiais necessários. Você terá que medi-lo adequadamente.

### PADRÃO NO TECIDO E QUANTIDADE DE PANO NECESSÁRIO

Existem 2 casos possíveis, consoante esteja a utilizar o Programa TittiCad (instalado no seu PC), ou o Serviço de Modelagem Online (presente no site www.titticad.com):

- Programa TittiCad:

Abrindo a página IMPRIMIR e selecionando o item Arranjo em tecido na "Lista de Estampas Disponíveis".

uma sugestão de como colocar o padrão no tecido é exibida.

- Padrões Online de www.titticad.com:

Após inserir as medidas e solicitar a Prévia Gratuita, é mostrado no final da página **Disposição no tecido e comprimento do tecido desejado.** 

A seta vertical indica a quantidade de tecido necessária, enquanto a seta horizontal indica a largura do tecido, podendo ser tecido duplo (quando indicado 75cm) ou tecido simples (quando indicado 150cm).

Recomenda-se tomar sempre um pouco mais (10-15cm)

### DICAS DE EMBALAGEM

### Preparação de padrão

Como montar o padrão TittiCad.

#### Primeiros passos na embalagem

2-3 Coisas que você deve saber sobre o tecido antes de colocar o molde no tecido.

Como colocar padrão no tecido.

Marque o contorno do padrão e monte uma frente com uma parte de trás.

#### Tutoriais em vídeo específicos para este modelo

Calça MOD-A-40. Pacote completo.

Alça com elástico embutido.

Para todos os tutoriais em vídeo do pacote, clique no link abaixo:

www.titticad.com/package